## Identify the Media Control Address (MAC) on an Apple Mac device:

The following instructions provide guidance on how to identify the Wi-Fi MAC address on Apple Mac devices. The provided screenshots are provided as examples and your screens may differ based upon the particular version of the Apple operating system being used.

## Find Wi-Fi MAC

1. Click the Wi-Fi icon from the menu bar located at the top of the screen to expand the Wi-Fi menu and then select the 'Wi-Fi Settings...' option

|                            |                | • 🗖 🔊 २  | 😑 🛛 Fri Jan 13 4:36 PM |
|----------------------------|----------------|----------|------------------------|
|                            | Wi-Fi          |          |                        |
| Statistics of the second   | Known Network  |          |                        |
|                            | 📀 Wi-Fi        | <b>A</b> |                        |
|                            | Other Networks | > .      |                        |
|                            | Wi-Fi Settings |          |                        |
|                            |                |          |                        |
|                            |                |          |                        |
|                            |                |          |                        |
| In the second second       |                | -        |                        |
| State of the second second | -              |          | A .                    |

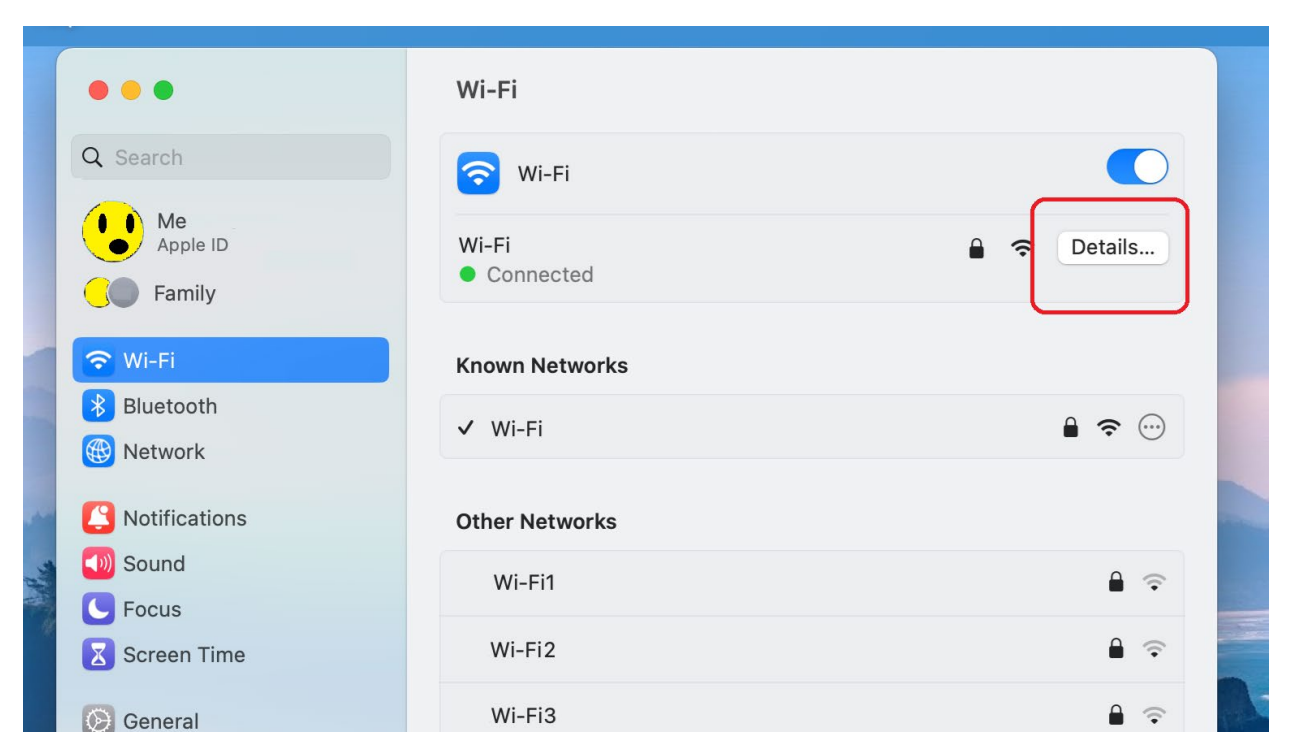

2. In the 'Wi-Fi' screen click the 'Details...' button

3. In the 'Details' screen click on the 'Hardware' option in the left side menu

| Bluetooth             | Known Networks                                                                                                    |                                                                                                    |  |  |
|-----------------------|----------------------------------------------------------------------------------------------------|----------------------------------------------------------------------------------------------------|--|--|
| Wi-Fi<br>Connected    | Automatically join this networ                                                                                              | k 💽                                                                                                    |  |  |
| TCP/IP<br>DNS<br>WINS | Low data mode<br>Low data mode helps reduce your<br>networks you select.                                                    | Low data mode<br>Low data mode helps reduce your Mac data usage over specific Wi-Fi<br>networks you select. |  |  |
| 802.1X<br>Proxies     | Limit IP address tracking<br>Limit IP address tracking by hiding your IP address from known<br>trackers in Mail and Safari. |                                                                                                    |  |  |
| Hardware              | IP address                                                                                                    | 192.168.                                                                                                    |  |  |
| E                     | Router                                                                                                    | 192.168.                                                                                                    |  |  |
|                       |                                                                                                    |                                                                                                    |  |  |
|                       | Forget This Network                                                                                                    | Cancel OK                                                                                                   |  |  |

4. In the 'Hardware' screen locate the 'MAC address' item and note the value listed to the right, in this example c8:89:f3:cc:cc:cc

| 🛜 Wi-Fi              | Known Networks      |                   |
|----------------------|---------------------|-------------------|
| Bluetooth            |                     |                   |
| Wi-Fi<br>• Connected | MAC address         | c8:89:f3:cc:cc:cc |
| TCP/IP               | Configure           | Automatically 🗘   |
| DNS                  | MTH                 | Standard (1500)   |
| WINS                 | MITO                | Standard (1900)   |
| 802.1X               |                     |                   |
| Proxies              |                     |                   |
| Hardware             |                     |                   |
| 6                    |                     |                   |
| E                    |                     |                   |
| (                    |                     |                   |
| (                    |                     |                   |
| 6                    |                     |                   |
|                      | Forget This Network | Cancel OK         |
| vvanpaper            |                     | Other             |